# Vendor Guide to sight Singtel/NCS PO in Ariba Network

1) Upon login to Ariba Network account, click on 'Workbench' -> blue '+' sign.

| SAP  | Business Netw | vork 👻   Standa | ard Account | Upgrade TES        | TMODE           |                     |                |                |   | ()<br>()         |
|------|---------------|-----------------|-------------|--------------------|-----------------|---------------------|----------------|----------------|---|------------------|
| Home | Enablement    | Workbench       | Orders ~    | Fulfillment $\sim$ | Invoices $\sim$ | Payments $ \sim $   | Catalogs       | Reports ~      |   | Create ~ 000     |
|      |               |                 |             |                    |                 |                     |                |                |   |                  |
| _    |               |                 |             |                    |                 |                     |                |                |   | ပိုပို Customize |
|      |               |                 |             |                    |                 |                     |                |                |   |                  |
|      |               |                 |             |                    |                 |                     |                |                |   |                  |
|      |               |                 |             |                    |                 |                     |                |                |   |                  |
|      |               |                 |             |                    |                 |                     |                |                |   |                  |
|      |               |                 |             |                    |                 |                     |                |                |   |                  |
|      |               |                 |             |                    |                 |                     | <b>- J</b>     |                |   |                  |
|      |               |                 |             |                    | Let's get some  | results - add tiles | to personalize | your Workbench | L | ac<br>Sa         |
|      |               |                 |             |                    |                 |                     |                |                |   | F<br>ee<br>dt    |
|      |               |                 |             |                    |                 |                     |                |                |   |                  |

2) Add the preferred tiles by clicking its '+' sign. The 3 tiles highlighted below are related to Purchase Order.

| Edit Workbench<br>You can add, delete, re-arrange tiles (using drag and drop) and set filters on y |                       |                               |   |         |
|----------------------------------------------------------------------------------------------------|-----------------------|-------------------------------|---|---------|
| +                                                                                                  |                       |                               |   |         |
| Add tile                                                                                           |                       |                               |   | ×       |
|                                                                                                    | New orders ③ +        | Items to ship                 | + |         |
|                                                                                                    | Changed orders 💿 +    | Early payment offers ⑦        | + |         |
|                                                                                                    | Orders to invoice ③ + | Service sheets ⑦              | + | 8       |
|                                                                                                    | Invoices ③ +          | Orders with service line ③    | + | r eetha |
|                                                                                                    | Orders 💿 +            | Pinned documents ③            | + |         |
|                                                                                                    | Rejected invoices ③ + | Invoices pending approval (2) | + |         |

#### 3) Click 'Apply' when done.

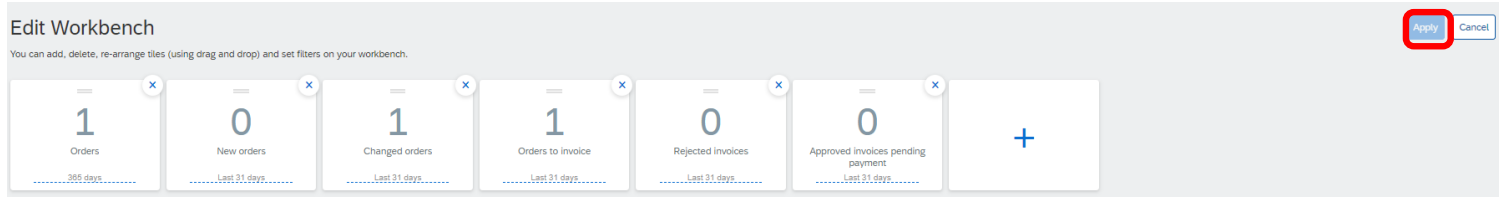

4) Click on 'Orders' and double click on the listed PO (Only for NCS Orders)

| 1 | Workbench                              |                                 |                                            |                                        |          |                             |                                                        |              | 469 CI          | ustomize |
|---|----------------------------------------|---------------------------------|--------------------------------------------|----------------------------------------|----------|-----------------------------|--------------------------------------------------------|--------------|-----------------|----------|
|   | 1<br>Orders<br>Save filter             | O<br>New orders<br>Last 31 days | <b>1</b><br>Changed orders<br>Last 31 days | 1<br>Orders to invoice<br>Last 31 days | Rejected | )<br>invoices App<br>L days | O<br>roved invoices pending<br>payment<br>Last 31 days |              |                 |          |
|   | Orders (1) > Edit filter   Save filter | [Last 31 days]                  |                                            |                                        |          |                             |                                                        |              | Ē               | a 469    |
|   | Order Number                           | Custome                         | er                                         |                                        |          | Amount                      | Date 🗸                                                 | Order Status | Amount Invoiced | Actions  |
| ſ | 0010234002                             | Singtel                         | Group (Singtel, Optus and NCS) - 1         | TEST                                   |          | \$250.00 SGD                | Mar 21, 2022                                           | Changed      |                 |          |

5) Vendor can retrieve a copy of NCS pdf PO under its 'Attachments' section.

| Other Information<br>Company Code:<br>Purchase Group:<br>Purchase Organization:<br>View more » | 1010<br>001<br>1010       |
|------------------------------------------------------------------------------------------------|---------------------------|
| Attachments<br>Ø 0010234055.pdf (application)                                                  | ation/pdf; charset=UTF-8) |

## To view PO released >31 days ago

1) Click 'Order' -> 'Edit Filter' -> select 'Creation date' to be '365 days' -> click 'Apply'

| Workbench                                                             |                   |                                                    |               |                                        |   |                                       |             |                                                 |                                               |                                                       |   | ¢         | ဂို႕ Customize |
|-----------------------------------------------------------------------|-------------------|----------------------------------------------------|---------------|----------------------------------------|---|---------------------------------------|-------------|-------------------------------------------------|-----------------------------------------------|-------------------------------------------------------|---|-----------|----------------|
| 1<br>Orders<br>Last 31 days                                           | New or<br>Last 31 | ders<br>days                                       | Last 31 days  | 1<br>Orders to invoice<br>Last 31 days | R | O<br>ejected invoices<br>Last 31 days | A           | pproved involces per<br>payment<br>Last 31 days | nding                                         |                                                       |   |           |                |
| Orders (1)<br>V Edit filter<br>Customers<br>Select or type selections | e                 | Order numbers<br>Type selection<br>• Partial match | O Exact match | Creation date<br>Last 365 days         | Ý | Order status                          | ✓ Select or | type 🗗                                          | Company codes<br>Select or type selections 19 | Purchasing organizations<br>Select or type selections | ď |           |                |
| Customer locations                                                    |                   | Order type                                         |               | Routing status                         |   | Min amount                            | Max amount  | Currency                                        |                                               |                                                       |   |           |                |
| Type selection                                                        |                   | All                                                | ~             | All                                    | ~ |                                       |             | SGD 🗸                                           |                                               |                                                       |   |           |                |
|                                                                       |                   | Show hidden                                        | orders only   |                                        |   |                                       |             |                                                 |                                               |                                                       |   |           |                |
|                                                                       |                   |                                                    |               |                                        |   |                                       |             |                                                 |                                               |                                                       |   | Apply Re: | set Cancel     |

 Click 'Save filter' >> Suppliers are always advised to refer to the "Orders" tile to view all the PO's released by Singtel/NCS (<u>Please note</u>: below tiles are recommended for suppliers to enable under the Workbench tab, however, can be amended as per their requirement)

| Workbench                                   |               |                |                   |                   |                                      |
|---------------------------------------------|---------------|----------------|-------------------|-------------------|--------------------------------------|
| 71                                          | 0             | 1              | 1                 | 0                 | 0                                    |
| Orders                                      | New orders    | Changed orders | Orders to invoice | Rejected invoices | Approved invoices pending<br>payment |
| Save filter                                 | Last 31 days  | Last 31 days   | Last 31 days      | Last 31 days      | Last 31 days                         |
| Orders (71) <ul> <li>Edit filter</li> </ul> | Last 365 days |                |                   |                   |                                      |

### 3) Overwrite to '365 days' and click 'Save'

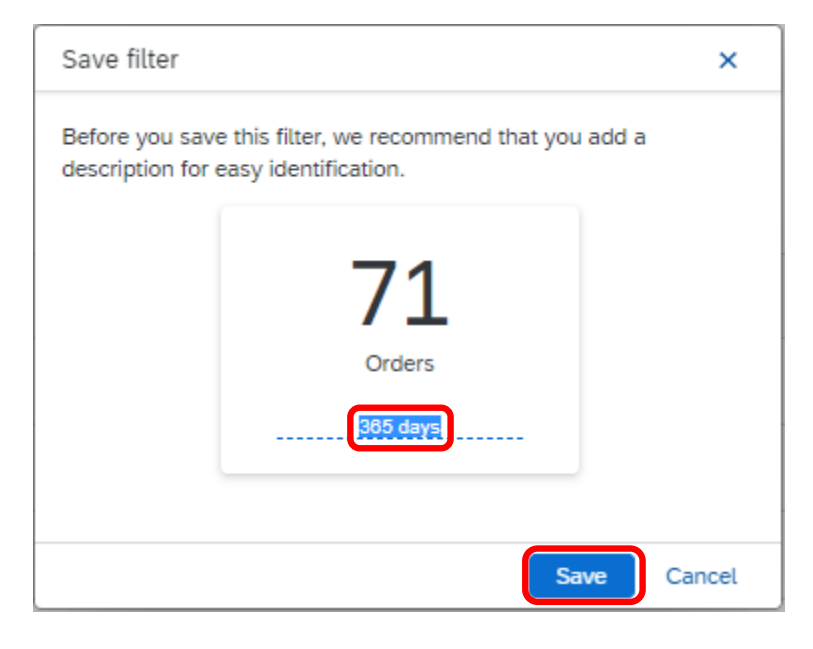

### 4) You may repeat step 1 to 3 for the rest of the tiles

| Workbench |              |                |                   |                   |                                      |
|-----------|--------------|----------------|-------------------|-------------------|--------------------------------------|
| 71        | 0            | 1              | 1                 | 0                 | 0                                    |
| Orders    | New orders   | Changed orders | Orders to invoice | Rejected invoices | Approved invoices pending<br>payment |
| 365 days  | Last 31 days | Last 31 days   | Last 31 days      | Last 31 days      | Last 31 days                         |